# Troubleshooting mandati di pagamento (risoluzione di problemi ricorrenti)

## E-Business Suite R12.1.3 – Area contabilità

| Area:      | CONTABILITA'                                          |
|------------|-------------------------------------------------------|
| Moduli:    | Workbench fatture – Batch pagamenti                   |
|            | Anagrafico Fornitori – Pagamento Anticipi e prepagati |
| Progetto:  | Formazione                                            |
| Tipologia: |                                                       |

| Versione | Data       | Autori  | Note |
|----------|------------|---------|------|
|          |            |         |      |
| 0.1      | 2016/09/14 | A. MONI |      |

## Sommario

| Troubles | shooting mandati di pagamento (risoluzione di problemi ricorrenti)              | 1 |
|----------|---------------------------------------------------------------------------------|---|
| Scopo    | del manuale                                                                     | 2 |
| Proble   | emi con la maschera BATCH PAGAMENTI                                             | 2 |
| 1.       | Pagamenti non selezionati                                                       | 2 |
| 2.       | Errore TFP non ritrovate                                                        | 5 |
| 3.       | Pagamenti parziali                                                              | 5 |
| Proble   | emi con la maschera WORKBENCH FATTURE                                           | 7 |
| 1.       | Messaggio "L'impegno non ha la disponibilità…"                                  | 7 |
| Proble   | emi con la maschera ANAGRAFICO FORNITORE                                        | 8 |
| 1.       | Non "vede" il c/c che è stato appena caricato                                   | 8 |
| 2.       | Nel campo CODICE FISCALE vanno indicati solo c.f italiani                       | 8 |
| 3.       | Inserimento di un c/c di Tesoreria Unica                                        | 8 |
| Proble   | emi con la maschera PAGAMENTO ANTICIPI E PREPAGATI                              | 9 |
| 1.       | Non si riesce a caricare un anticipo                                            | 9 |
| 2.       | Non si riesce ad annullare una missione perché dice che c'è un anticipo in vita | 9 |
| 3.       | Non si riesce a recuperare una nota di credito dell'agenzia                     | 9 |

## Scopo del manuale

Il processo di creazione dei mandati di pagamento da ciclo passivo (fatture) non è dei più semplici ed è spesso costellato di ostacoli, alcuni dei quali possono però essere identificati dagli stessi utenti, senza ricorrere all'assistenza del Sistema Informativo.

Dall'esperienza nell'assistenza di primo livello sono stati inoltre rilevate delle problematiche ricorrenti, anche su altri processi di generazione mandati (anticipi, prepagati, liquidazione fatture...) che si è pensato di raccogliere qui.

Scopo quindi del presente manuale è tracciare una sorta di percorso di verifica delle diverse motivazioni che impediscono la corretta generazione del mandato: se alla fine di tale percorso l'utente non avrà ancora trovato la soluzione, potrà aprire un ticket all'assistenza.

In questa maniera si conta di recuperare risorse umane necessarie allo sviluppo e miglioramento delle procedure informatiche esistenti, altrimenti impegnate a dare supporto all'utenza.

# \_ 🗆 🗙 Predefinita Gruppo di pagamenti Stato Nome batch fatture Nome fornitore ρ Nuovo RS COMPONENTS SRL . Þ Ulteriori Motivazioni Nota × Pagamenti non selezionati <u>o</u>k Quietanza Annulla Nuova query batch Selezione Pagamenti Pagamenti

## Problemi con la maschera BATCH PAGAMENTI

## 1. Pagamenti non selezionati

Controlli da fare

Richiamate la fattura nella maschera WORKBENCH FATTURE e verificate:

| <u>1</u> Gene | erale      | 2 Distri     | <u>3</u> Blocchi <u>4</u> Visualizza pa |         |                      | agamenti 🧕 5 Pagamenti programmati |                      |      | ogrammati | <u>6</u> Vis | ualizza appl                   | licazio                         |      |         |     |
|---------------|------------|--------------|-----------------------------------------|---------|----------------------|------------------------------------|----------------------|------|-----------|--------------|--------------------------------|---------------------------------|------|---------|-----|
| Moti          | ivo        |              | Pagan                                   | nento   |                      |                                    | itore di rimessa — ( |      |           | — — Co       | onto ba                        | ancario di rir                  | n    |         |     |
| Bloccobloc    | co sistema | Data scadena | za Importe                              | o lordo | Divisa               | Prioritá                           | Met                  | odo  |           |              | Sede                           |                                 | Num  | iero    |     |
|               |            | 05-011-2016  |                                         | 660,06  | EUR                  | 99                                 | Asse                 | egno |           |              |                                |                                 | XXXX | XXX1250 | _   |
|               |            |              |                                         |         |                      |                                    | 1                    |      |           |              |                                |                                 | 1    |         |     |
|               |            |              |                                         |         |                      |                                    |                      |      | _         |              |                                |                                 |      |         | - 2 |
|               |            |              |                                         | inc     | deve es<br>dicato "B | ssere<br>Sonifico                  | o″                   |      |           | se<br>gi     | cliccare<br>leziona<br>iusto e | la lov,<br>are il c/<br>salvare | c    | Þ       |     |

a. TAB 5 - PAGAMENTI PROGRAMMATI

b. Siete sicuri di aver selezionato durante il batch la combinazione fornitore-sede-c/c corretta? La fattura potrebbe essere stata caricata sulla sede operativa, mentre avete cercato di fare il mandato sulla sede legale, ad es., oppure:

| Nome fornitore                                           |                                |                                                                     | gamenti 🧕 互 Pagamenti pro                                                   | grammati 🛛 6 Visualizza applic  |
|----------------------------------------------------------|--------------------------------|---------------------------------------------------------------------|-----------------------------------------------------------------------------|---------------------------------|
| Trovars COMPONENTS SRL%                                  |                                |                                                                     | itore di rimessa<br>Sede                                                    | Conto bancario di rin<br>Numero |
| Nome fornitore<br>RS COMPONENTS SRL<br>RS COMPONENTS SRL | Sede<br>OPERATIVA<br>OPERATIVA | Iban<br>IT97(0100532931000000001250 ◀<br>IT86Y030692060510000000367 | il c/c indicato nel<br>batch deve essere<br>lo stesso salvato in<br>fattura | n                               |

c. Se lo stato della fattura è "Necessaria riconvalida" cliccate sul pulsante AZIONI, spuntate CONVALIDA e poi OK.

| l ot. di contr | ollo batch               |           | lota        | le effettivo batc | h                  |          |                       |                  | Fattura Elettronic           | Azioni su fatture                       |
|----------------|--------------------------|-----------|-------------|-------------------|--------------------|----------|-----------------------|------------------|------------------------------|-----------------------------------------|
| ft_nuovo       |                          |           |             |                   |                    |          |                       |                  |                              |                                         |
| Тіро           | Fornitore                | N. fornit | Sede        | N. fattura        | Data fattura       | Prot.    | Data ricez. fa        | Importo fattura  | Mod. Estinzione              | ✓ Convalida                             |
| Fattura        | AIR LIQUIDE ITALIA SER\  | 12496     | OPERAT      | 1100112023        | 31-OTT-2015        | 1359     | 08-SET-2016           | 1673,60          | CONTO CORRENTE BAN           | Convalida fatture correlate             |
|                |                          |           |             |                   |                    |          |                       |                  |                              | C Annulla fațture                       |
|                |                          |           |             |                   |                    |          |                       |                  |                              | Applica/Annulla applicazione anticipo   |
| []             |                          |           |             |                   |                    |          |                       |                  |                              | □ Pagamento completo                    |
| <u>1</u> Ger   | nerale 2 Distr           | ibuzioni  |             | 3 Blocch          | i <u>4</u> '       | Visualiz | za pagamenti          | 5 Pagamenti prog | rammati 🛛 6 Visualizza appli | Crea contabilità                        |
| Importo p      | agato                    | Stato     |             |                   |                    |          | Sintetic              |                  |                              |                                         |
|                | -3                       |           | Stato N     | Vecessaria rico   | nvalida            |          | Blocchi               | 0 Totale distr   | 1673,60                      | ○ Einale                                |
| EUR 0,0        | 00                       | Contat    | oilizzato N | ۹o                |                    |          |                       | Descriz          | ione                         | ○ Contabilizzaziong finale              |
| EUR 0,0        | 00                       | Appro     | vazione N   | Non richiesto     |                    |          | JIPS: Lie             | quidata          |                              |                                         |
| Registro l     | Jnico delle Fatture      |           |             |                   |                    |          |                       |                  |                              |                                         |
| Progress       | ivo 14703                | O         | ggetto RI   | DUTTORE           |                    |          |                       |                  |                              | Interrompi approvazione     Nome blocco |
| N° Impeg       | no PR15-LNL/15821 I15-LN | IL/4911   |             | Spesa rilev       | ante ai fini del ( | alcolo I | va SI                 | CUP              |                              | Rilascia blocchi Nome rilascio          |
|                | CIG                      |           | Importo     |                   |                    | Scadena  | zo Imr                | orto             | Data consegna 45-c           | Motivo rilascio                         |
|                | ZAC162826D               |           | inporto     | 1673,6            | 0                  | 8-OTT-2  | 2016                  | 1673,6           | bata concegna to e           | Stampa notifica                         |
|                |                          |           |             |                   |                    |          |                       |                  |                              | Stampante                               |
|                |                          |           |             |                   |                    |          |                       |                  |                              | Nome mittente                           |
|                |                          |           |             |                   |                    |          |                       |                  |                              | Mansione mittente                       |
|                |                          |           |             |                   |                    |          |                       |                  |                              |                                         |
|                |                          |           |             |                   |                    |          |                       |                  |                              | OK Annulla                              |
| Azioni 1       | (J) Annulla Fattura (H)  | Calco     | la imposta  | Dettagli ir       | nposta Co          | rrezioni | ( <u>vv</u> ) Confron | to rapido Confr  | onta (G) Distribuzioni       |                                         |

 d. Se lo stato della fattura è "Selezionata per il pagamento" vuole dire che è rimasto un batch di pagamento appeso. Provate a cercarlo nella maschera BATCH PAGAMENTI, magari limitando le date (es. >01-GEN-2016).

| Workbench fa | atture (Responsa | abile Amminis | trativo (LN                | IL))   |                  |              |       |         |       |  |  |
|--------------|------------------|---------------|----------------------------|--------|------------------|--------------|-------|---------|-------|--|--|
| Tot. di cont | rollo batch      |               | Totale effettivo batch     |        |                  |              |       |         |       |  |  |
| 💰 ft_nuovo   |                  |               |                            |        |                  |              |       |         |       |  |  |
| Tipo         | Fornitore        |               | N. fornit                  | Sede   | N. fattura       | Data fattura |       | Prot.   | Data  |  |  |
| Fattura      | AIR LIQUIDE      | ITALIA SER\   | 12496                      | OPERAT | 1100112023       | 31-OTT-2     | 2015  | 1359    | 08-S  |  |  |
|              | ][]              |               |                            |        |                  |              |       |         |       |  |  |
|              |                  |               |                            |        |                  |              |       |         |       |  |  |
| •            |                  |               |                            |        |                  |              |       |         |       |  |  |
| <u>1</u> Ge  | nerale           | 2 Distr       | ibuzioni                   |        | <u>3</u> Blocchi |              | 4 Vis | sualizz | a pag |  |  |
| Importo r    | pagato           |               | Stato                      |        |                  |              |       |         |       |  |  |
|              |                  |               |                            | Stato  | Selezionata per  | il pagame    | nto   |         |       |  |  |
| EUR 0,       | .00              |               | Contabilizzato No          |        |                  |              |       |         |       |  |  |
| EUR 0,       | 00               |               | Approvazione Non richiesto |        |                  |              |       |         |       |  |  |
| Registro     | Unico delle Fat  | ture          |                            |        |                  |              |       |         |       |  |  |

| - <mark>O</mark> B |             |                |                |               |                        |                      |                            |                    | _                       |     |
|--------------------|-------------|----------------|----------------|---------------|------------------------|----------------------|----------------------------|--------------------|-------------------------|-----|
| 1 🚅                | Predefinita |                |                |               |                        |                      |                            |                    |                         |     |
| u                  | Nome batch  | Data pagamento | Conto bancario | Documento     | Rif. Mandati           | Rif. Reversale       | Stato                      | Nome batch fatture | Nome fornitore          | l I |
|                    | provall     | 14-SET-2016    | 000401277684   | DOC. PAGAM    |                        |                      | Revisione fatture in sospe |                    | AIR LIQUIDE ITALIA SERV |     |
|                    |             |                |                |               |                        |                      |                            |                    |                         |     |
|                    |             |                |                |               |                        |                      |                            |                    |                         |     |
| ia 🗌               |             |                |                |               |                        |                      |                            |                    |                         |     |
| a                  |             |                |                |               |                        |                      |                            |                    |                         |     |
| -                  |             |                |                |               |                        |                      |                            |                    |                         | Ŀ   |
|                    |             | /              |                |               |                        |                      |                            |                    | •                       |     |
| o io an            | inuliate    |                |                |               |                        | ×                    |                            |                    |                         |     |
|                    | /           |                |                |               |                        |                      |                            |                    |                         |     |
|                    |             |                |                |               | confermare la cancella | zione del batch?     |                            |                    |                         |     |
|                    |             |                |                |               |                        |                      |                            |                    |                         |     |
|                    |             |                |                |               |                        | <u>SI</u> <u>N</u> o |                            |                    |                         |     |
|                    |             |                |                | l             |                        |                      |                            |                    |                         |     |
|                    |             |                |                |               |                        |                      |                            |                    |                         |     |
|                    | Quietanza   |                |                |               |                        | o lo po              | rtato a                    |                    |                         |     |
|                    |             |                |                |               |                        | 010 00               |                            |                    |                         |     |
|                    | 14          |                |                |               | <u> </u>               | term                 | nine                       |                    |                         |     |
|                    |             |                |                |               | <b>N</b> L             |                      |                            |                    |                         |     |
|                    | Annulla     | Nuova query b  | atch Selezi    | one Pagamenti | Pagam                  | enti                 |                            |                    |                         |     |
| 1                  |             |                |                |               |                        |                      |                            |                    |                         |     |

e. Alle volte si interrompe la connessione e la procedura di generazione mandato rimane incompleta. Ve ne accorgete se interrogando in VISUALIZZA PRATICHE c'è una TFP senza numero di mandato.

| 4 | 🗢 Visualizz | a Pratic | he     |              |             |           |                   |           |             |           |                           | [                   | <b>=</b> × |
|---|-------------|----------|--------|--------------|-------------|-----------|-------------------|-----------|-------------|-----------|---------------------------|---------------------|------------|
| L | Struttura   | Laborat  | ori Na | zionali di L |             |           |                   |           |             |           |                           |                     |            |
|   | Pratich     | e<br>Fae | For    | Capitolo     | Esperimento | Sottovoce | Numero            | N Man\Rev | Data        | Importo   | Descrizione               | Fornitori / Clienti |            |
|   | IMP         | 2016     | 2016   | U1030102001  | DIV TECNICA | OFF MEC   | PR16-LNL/10910 11 |           | 15-LUG-2016 | 12.197,83 | LOTTO 1 MATERIALE O       | B.V.F. SRL          | A          |
| L | LIQ         | 2016     | 2016   | U1030102001  | DIV TECNICA | OFF MEC   | PR16-LNL/13420 L1 |           | 14-SET-2016 | 527,54    | Fattura n. 52/PA del 14/0 | B.V.F. SRL          |            |
|   | TFP         | 2016     | 2016   | U1030102001  | DIV TECNICA | OFF MEC   | PR16-LNL/13421 P  |           | 14-SET-2016 | 527,54    | Fattura n. 52/PA del 14/0 | B.V.F. SRL          |            |

Si può completare il processo con ASSEGNA NUMERO MANDATO (in FINANZIARIA NATIVA), senza spuntare NATIVO COFIN.

| O Mandati            |                  |      |                |          |     |                     |
|----------------------|------------------|------|----------------|----------|-----|---------------------|
| Struttura Laboratori | Nazionali di L   |      |                |          |     |                     |
| Esercizio 2          | 016 Nativo Cofin |      | rīova <b>K</b> |          |     |                     |
| ⊂ Mandati            |                  |      |                |          |     |                     |
|                      |                  |      |                |          | _   | Mandato Cumulativo  |
| Fornitore            | Descrizione      | Data | Esp./Sottovoce | Capitolo | Epr | Tipo Numero Importo |
|                      |                  |      |                |          |     | Provvisori          |
|                      |                  |      | i              |          |     | Nr. Prowisorio      |

Se invece non trovate nulla e/o dovete annullare il batch perché errato, potete richiamarlo nella maschera BATCH PAGAMENTI e poi annullarlo cliccando su PAGAMENTI e poi su 1.

|                                 |                |                |             |              |   | Pagament | i              |            |          |             |     |
|---------------------------------|----------------|----------------|-------------|--------------|---|----------|----------------|------------|----------|-------------|-----|
|                                 |                |                |             |              |   | 3        |                |            |          |             |     |
| Batch pagamenti                 |                |                |             |              |   | Tipo     | Conto bancario | N. documen | ito Data | a pagamento | Im  |
| Fredefinita                     |                | 7              |             |              |   | Richies  | 000401277684   | 9445       | 12-5     | SET-2016    |     |
| Nome batch                      | Data pagamento | Conto bancario | Documento   | Rif. Mandati |   |          |                |            |          |             |     |
| provall                         | 14-SET-2016    | 000401277684   | DOC. PAGAM  |              |   |          |                |            |          |             |     |
| LNL12.09.16.09                  | 12-SET-2016    | 000401277684   | DOC. PAGAM  | 26700        |   |          |                |            |          |             | ╎┝  |
| LNL12.09.16.06                  | 12-SET-2016    | 000401277684   | DOC. PAGAM  | 26697        |   | <u> </u> |                | -          |          |             | ir  |
| LNL12.09.16.15                  | 12-SET-2016    | 000401277684   | DOC. PAGAM  | 26705        |   | •        |                |            |          |             |     |
| LNL12.09.16.07                  | 12-SET-2016    | 000401277684   | DOC. PAGAM  | 26698        | F | atture   |                |            |          |             |     |
| LNI 12 00 16 14                 |                |                |             |              |   | Numer    | D              | Data       | 0.0045   |             |     |
| LINE 12.09.10.14                | 12-SET-2016    | 000401277684   | DOC. PAGAIN |              |   | 00450    | 000007         | 124111     |          |             |     |
| Ulteriori Motivazioni           | 12-SE1-2016    | 000401277684   | DOC. PAGAM  |              |   | 2015P/   | 40002097       | 31-LU      | 0-2015   |             |     |
| Ulteriori Motivazioni           | 12-SE1-2016    | 000401277684   | UUC. PAGAM  |              |   | 2015P/   | 0002097        |            | 0-2013   | Descrizione | JIP |
| Ulteriori Motivazioni Quietanza | 12-SE 1-2016   | 000401277684   |             |              |   | 2015P/   | 1              |            | 6-2015   | Descrizione | JIF |

### 2. Errore TFP non ritrovate

E' dovuto a un bug difficile da scovare, perché non capita sempre e con una combinazione particolari di scelte (o non sono ancora state scovate). Nel 90% dei casi basta rigenerare il batch e il pagamento va a buon fine.

#### 3. Pagamenti parziali

Può succedere che a causa di un pignoramento (Equitalia, giudiziale...) o di un intervento sostitutivo ex art. 30 commi 5 o 6 del Codice degli Appalti (D.Lgs. 50/2016) ci sia necessità di pagare una parte di una fattura a un soggetto e parte a un altro.

Prima di tutto occorre creare delle "rate" per la fattura (non importa se già liquidata o meno). Su tab. 5 programmati ridurre l'importo della fattura al primo importo di rata da pagare (nell'esempio qui sotto, € 4.000,00 a fronte di una fattura da € 4.341,83)

| Тіро       | Fornitore                           |              | N. fornit | Sede       | N. fattura | Data fattu | ra         | Prot.    | Data ricez. fat           | Importo fattura  | Mod. Es   | stinzione          |          | Cond     |
|------------|-------------------------------------|--------------|-----------|------------|------------|------------|------------|----------|---------------------------|------------------|-----------|--------------------|----------|----------|
| Fattura    | EDISON EN                           | ERGIA S.P.A. | 19297     | LEGALE     | 5750112807 | 23-APR-2   | 015        | 1134     | 14-LUG-2016               | 4341,83          | CONTO     | CORRENTE           | BANC     | 30 G     |
|            |                                     |              |           |            |            | ][         |            |          |                           |                  |           |                    |          |          |
|            |                                     |              |           |            |            |            |            |          |                           |                  |           |                    |          |          |
|            |                                     |              |           |            |            |            |            |          |                           |                  |           |                    |          |          |
| <u>1</u> G | <u>1</u> Generale <u>2</u> Distribu |              |           |            | 3 Blocch   | i          | <u>4</u> V | isualizz | za pagamenti              | 5 Pagamenti prog | rammati   | <u>6</u> Visualizz | a applic | cazion   |
| N          | Aotivo                              | —F           | agamen    | to         |            |            |            | Form     | itore di rimessa          |                  | - Conto   | banc;              |          |          |
| Bloccob    | locco sistema                       | Data scader  | nza I     | mporto lor | do Divisa  | Priorit    | àN         | /letodo  | Nome                      | Sec              | le        | N                  | lumero   |          |
|            |                                     | 13-AGO-2010  | 6         | 4000       | ,00 EUR    |            | 99 B       | onifico  |                           |                  |           | XX                 | XXXXXX   | <b>^</b> |
|            |                                     |              |           |            |            |            |            |          |                           |                  |           |                    |          |          |
|            |                                     |              |           |            |            |            |            |          |                           |                  |           |                    |          |          |
|            |                                     |              |           |            |            |            |            |          |                           |                  |           |                    |          | -        |
|            |                                     |              |           |            |            |            |            |          | <ul> <li>3.57.</li> </ul> | ,                |           |                    | Þ        |          |
| Piano pa   | gamenti                             | r            |           |            |            | Fattura    |            |          |                           |                  | -         |                    |          |          |
|            | Impo                                | rto restante | 4000,00   |            |            | Importo pa | gato       | 0,00     |                           | Importo          | fattura E | EUR 4341,83        |          |          |
|            | Importo sconto restante 0,00        |              |           |            |            |            |            |          |                           | Totale importe   | lordo 4   | 1000,00            |          |          |
|            | Ir                                  | nporto lordo | EUR 400   | 0,00       |            |            |            |          | <u> </u>                  |                  | _         |                    |          | 5        |
|            |                                     |              |           |            |            |            |            |          | Frazi                     | ona programma    | ) (       | Pagament           | to 1     |          |
|            |                                     |              |           |            |            |            |            |          |                           |                  |           |                    |          |          |
|            |                                     |              |           |            |            |            |            |          |                           |                  |           |                    |          |          |

e cliccate su FRAZIONA PROGRAMMA.

Il sistema vi genera in automatico una riga per differenza. Potete generare quante rate volete, indicando anche scadenze diverse, se ne volete tenere traccia. Alla fine salvate.

|   |              | Pagamento       |        |          |          |
|---|--------------|-----------------|--------|----------|----------|
| а | Data scadenz | a Importo Iordo | Divisa | Priorità | Metodo   |
|   | 13-AGO-2016  | 4000,00         | EUR    | 99       | Bonifico |
|   | 13-AGO-2016  | 300,00          | EUR    | 99       | Bonifico |
|   | 13-AGO-2016  | 40,00           | EUR    | 99       | Bonifico |
|   | 13-DIC-2016  | 1,83            | EUR    | 99       | Bonifico |

A questo punto potete generare il batch di pagamento. Il sistema vi presenterà la fattura divisa con le rate indicate e voi dovrete scegliere quelle che volete pagare a un beneficiario (nell'esempio, € 4.000 a Equitalia Nord). Non preoccupatevi in questa fase del beneficiario e del c/c: lo cambierete al momento dell'invio del flusso.

|                               | Prodotinita          |                               |                |                            |                |                   |             |
|-------------------------------|----------------------|-------------------------------|----------------|----------------------------|----------------|-------------------|-------------|
|                               | 🖸 Modifica batch pag | gamenti - sdgashj, EDISON ENI | ERGIA S.P.A.   |                            |                |                   |             |
| Scegliete la rata che volete  | Fornitore            | EDISON ENERGIA S.P.A.         |                | Sede                       | LEGALE         |                   |             |
| nagare mettendo a             | Pagamento            | Sì 🔻                          | Motivo mancato | pagamento                  |                |                   |             |
| pagare, mettendo a            | Importo              | 17025,49 ←                    | Rime           | tti a conto                | 000000000014   |                   |             |
| PAGAMENTO = NO le altre       |                      |                               |                | IBAN                       | IT93G0100501   | 60000000000000000 | 14          |
| rate.                         | Fatture seleziona    | ate                           |                | Importo pag                | gamento        |                   | -           |
|                               | fattura              | Pagamento                     |                | М                          | assimo         | Proposto          |             |
|                               | 5750112807           | Sì 🎽                          | •              | 4                          | 4000,00        | 4000,00           | CC_         |
|                               | 5750112807           | No                            |                |                            | 1,83           | 0,00              | CC          |
| 🔺 In questi casi, non         | 5750112807           | No                            |                |                            | 40,00          | 0,00              | <b>CC</b> ; |
|                               | 5750112807           | No                            | <u> </u>       |                            | 300,00         | 0,00              | CC          |
| fate caso all'importo         |                      |                               | -              |                            |                |                   |             |
| • che compare nel             |                      |                               | ·              |                            |                |                   | U           |
|                               |                      |                               | Prowisori      |                            |                |                   |             |
| campo importo: e spanato      | Scadenza             | 13-AGO-2016                   | Nr. Prowisorio | Ir                         | nporto dovuto  |                   | 300,0       |
| e non rappresenta l'importo   | Importo ritenuta     |                               |                | Impo                       | orto interesse |                   |             |
| del mandato che uscirà (bug   | Pano                 | ramica fatture                |                | Annulla Conferma Pagamenti |                |                   | enti        |
| noto e in fase di soluzione). |                      |                               |                |                            |                |                   | _           |

Generato il mandato, in fase di creazione del flusso per il MIF, cambiate il quietanzante.

| E | sercizio 2 | 016         | Operatore | SETUP                        |                            |      |      |                                |        |        |          |
|---|------------|-------------|-----------|------------------------------|----------------------------|------|------|--------------------------------|--------|--------|----------|
| N | IANDATI    | REVERSA     | LI REG    | G                            |                            |      |      |                                |        |        |          |
|   |            |             |           |                              |                            |      | Re   | v. Raggrup                     |        | Se     | leziona  |
| N | I. Mandate | oData Emis. | Importo   | Descrizione                  | Beneficiario               | Funz | · Co | II. Quietanzante pamento Bolli | Spese  | Com.   | <b>.</b> |
|   | 26822      | 14-SET-2016 | 1.673,60  | OR-6365 CIG ZAC162826D       | AIR LIQUIDE ITALIA SERVICE | ۶I   | N    | AIR LIQUIDE ITALI. Bene Esente | Esente | Ente   |          |
|   | 26825      | 14-SET-2016 | 1.680,00  | Seminario STRACENER DANIE    | STRACENER DANIEL           |      | Ν    | NRACENER DAN Bene Esente       | Esente | Esente |          |
|   | 26828      | 14-SET-2016 | 4.000,00  | Fatt. N.5750112807 CIG 55118 | EDISON ENERGIA S.P.A.      | Ι    | N    | EQUITALIA NORD Bene Esente     | Esente | Ente   |          |
|   |            |             |           |                              |                            |      |      |                                |        |        |          |

X

# Problemi con la maschera WORKBENCH FATTURE

#### 1. Messaggio "L'impegno non ha la disponibilità..."

Se non è ciò che risulta in contabilità finanziaria, è probabile che abbiate una distribuzione salvata ma non portata a liquidazione.

Per trovarla, utilizzate lo strumento torcia **>** e cercate le fatture non pagate di quel fornitore.

Dall'elenco che vi esce, cercate una fattura che nel tab. GENERALE che abbia valorizzato il campo TOTALE DISTR. ma il campo DESCRIZIONE sia vuoto (segno che non è stata liquidata, altrimenti sarebbe "JIPS: Liquidata").

| Nome               | AIR LIQUIDE ITALIA SERVICE \$         | Numero fornitore      | 12496      |
|--------------------|---------------------------------------|-----------------------|------------|
| Sede fornitore     |                                       | ID contribuente       |            |
| N. OA              |                                       | Spedizione OA:        |            |
| attura             |                                       |                       |            |
| Numero             |                                       | Condizioni:           |            |
| Tipo               | <b></b>                               | Gruppo di pagamenti:  |            |
| Importi            | ,01 -                                 | 9999999 Batch fatture |            |
| Date               | · · · · · · · · · · · · · · · · · · · | Divisa                |            |
| Stato fattura      |                                       |                       |            |
| Stato              | <b></b>                               | Contabilità           |            |
| Approvazione       | <b></b>                               | Pagamento             | Non pagato |
| Audit protocollo — |                                       | Blocchi               |            |
| Categoria          |                                       | Stato                 |            |
| Nome               |                                       | Nome                  |            |
| Numeri             |                                       | Motivo                |            |
|                    |                                       |                       |            |

| Data ricez. fat | Importo fattura  | Mod. Es | Condi                     |          |
|-----------------|------------------|---------|---------------------------|----------|
| 19-LUG-2016     | 739,09           | CONTO   | CORRENTE BANC             | 30 GG    |
|                 |                  |         |                           |          |
|                 |                  |         |                           |          |
| í í             |                  |         |                           |          |
| za pagamenti    | 5 Pagamenti prog | rammati | <u>6</u> Visualizza appli | cazioni  |
| Sintetico       | )                |         |                           | <u>,</u> |
| Blocchi         | 0 Totale distr   |         | 739,09                    |          |
|                 | Descriz          | ione    |                           |          |
|                 |                  | -       |                           |          |
|                 |                  | N       |                           |          |
|                 |                  |         | $\mathbf{X}$              |          |

Questa fattura vi "blocca" la disponibilità per altre distribuzioni. Se cliccate su ANNULLA IL LAVORO IN CORSO (nel tab DISTRIBUZIONI), l'impegno torna disponibile.

### 1. Non "vede" il c/c che è stato appena caricato...

Fate attenzione alla data di inizio validità del c/c, che deve essere antecedente alla data della fattura o dell'inizio della trasferta.

| Itali | ia Estero         |             |             |      | _    |     |       |            |              |   |                 |               |
|-------|-------------------|-------------|-------------|------|------|-----|-------|------------|--------------|---|-----------------|---------------|
| Ba    |                   |             |             |      | IBAN |     |       | Principale |              |   |                 |               |
|       | Istituto          | Sportello   | SWIFT / BIC | C.P. | Con. | Cin | ABI   | CAB        | Numero C/C   |   | Inizio validità | Fine validità |
| +     | B.C.C. FORNACETTE | BCC FOR WEB |             | П    | 23   | S   | 08562 | 70913      | 000011370749 | V | 14-SET-2016     |               |
|       |                   |             |             |      |      |     |       |            |              |   |                 |               |

## 2. Nel campo CODICE FISCALE vanno indicati solo c.f italiani

Non indicate c.f. esteri né tanto meno c.f. tipo "9999999999". Se il fornitore/percipiente non ha un c.f. italiano, lasciate il campo vuoto. Altrimenti in fase di invio del mandato al MIF...

| lato Annullato        | STRACENER        | Errore      |                            |             |       | _        |            | ente      |
|-----------------------|------------------|-------------|----------------------------|-------------|-------|----------|------------|-----------|
| nari O Avanzamento    | Ĭ                |             |                            |             |       |          |            | ente      |
|                       |                  | •           | Il codice fiscale del quie | tanzante ST | FRACE | ENER DAM | VIEL risul | ta        |
| Controllo partita IV/ | A e codice fisc  | <b>5</b> 2) | errato per il mandato 26   | 825         |       |          |            |           |
|                       |                  |             |                            |             |       |          | (OK)       |           |
|                       | 189              |             |                            |             |       |          | <u> </u>   |           |
|                       |                  |             |                            |             |       |          |            | Ţ         |
|                       |                  |             |                            |             |       |          |            | I         |
| LDisp                 | osizioni Partico | lari da inv | iare al tesoriere          | )           |       |          | P          | resenza A |
| Diop                  |                  |             |                            |             |       |          | ·          |           |

## 3. Inserimento di un c/c di Tesoreria Unica

In Anagrafica Fornitori ora è sufficiente inserire:

- ABI = 01000
- CAB = 03245
- C/C = 0000 + le 7 cifre del conto di Tesoreria

Il sistema calcola automaticamente l'IBAN.

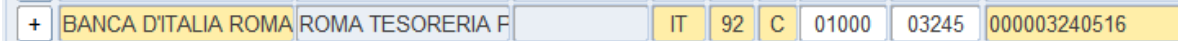

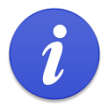

In realtà comunque questo IBAN è fittizio: serve solo a passare la validazione della procedura mandati, una volta passata la quale il mandato verrà trasmesso al MIF come cod. 61 = Girofondi bankitalia, con il solo conto di tesoreria da 7 cifre.

#### 1. Non si riesce a caricare un anticipo...

...perché dice che ce n'è già uno. Dov'è?

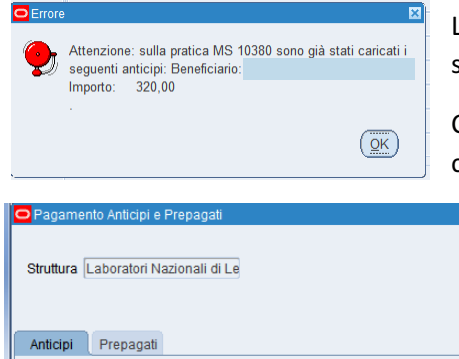

La maschera si apre vuota, in caricamento, per cui non vedete subito se ci sono degli anticipi di cui fare mandato.

Controllate sempre con RICERCA se ce n'è già uno, (magari cercando per tipo pratica)

| Ш | Pagamento Anticipi e Prepagati       |            |                                                               |
|---|--------------------------------------|------------|---------------------------------------------------------------|
|   | Struttura Laboratori Nazionali di Le |            | Filtri<br>Esercizio Tipo Pratica Operatore<br>2016 MS Bicerca |
|   | Anticipi Prepagati                   |            |                                                               |
|   | Compila                              |            |                                                               |
|   | Pratica                              | -t         | estremi Pagamento                                             |
|   | Tipo Numero Intestatario Descrizione | Importo Qu | uietanza                                                      |
|   | MS                                   |            |                                                               |
| 1 |                                      |            |                                                               |

e generate quello anziché caricarne uno nuovo. Oppure cancellatelo con 🛛 🙀

#### 2. Non si riesce ad annullare una missione perché dice che c'è un anticipo in vita...

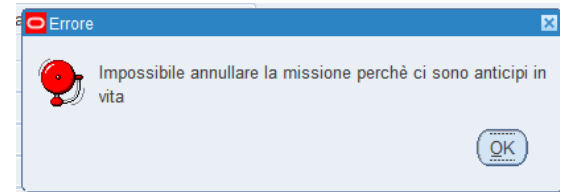

Si tratta anche qui di anticipi caricati nella maschera PAGAMENTO ANTICIPI E PREPAGATI e per i quali non è ancora stato fatto il mandato.

Come al punto 1, cercare l'anticipo ed eliminarlo.

#### 3. Non si riesce a recuperare una nota di credito dell'agenzia...

| Anticip  | i Prep    | agati               |                                  |          |                                                                              |               |               |                  |                           |                           |             |             |
|----------|-----------|---------------------|----------------------------------|----------|------------------------------------------------------------------------------|---------------|---------------|------------------|---------------------------|---------------------------|-------------|-------------|
| Pratic   | a         |                     |                                  |          | Rif. Doc. Estremi Pagamento                                                  |               |               |                  |                           |                           | S           | Selezionato |
| Tipo     | Numero    | Intestatario        | Descrizione                      | Importo  | Tipologia                                                                    | Data          | Num. Doc.     | Quietanza        |                           |                           | Riferimento |             |
| MS       | 7307      | MARCHI, TOMMAS      | Catania dal 05-MAG-14 al 07-MA   | 195,19   | Fattura                                                                      | 02-MAG-2014   | aereo 2358    | AMERICAN EXP     | RESS SERVI                | CES EUROPE LTD/AMMINISTRA |             |             |
| MS       | 8196      | GRESPAN, FRANCI     | DARMSTADT dal 14-GEN-15 al 1     | 9,40     | 9,40 Fattura 01-GEN-2015 aere-congL AMERICAN EXPRES                          |               |               |                  | RESS SERVI                | CES EUROPE LTD/AMMINISTRA |             |             |
| MS       | 8372      | VALIENTE DOBON,     | Roma dal 15-MAR-15 al 17-MAR     | 200,00   | 200,00 Fattura 01-APR-2015 treno                                             |               |               | AMERICAN EXP     |                           |                           |             |             |
| MS       | 8500      | Fiorentini Giovanni | Tirana dal 08-APR-15 al 10-APR-  | 189,91   | 91 Fattura 01-MAG-2015 aereo AMERICAN EXPRESS SERVICES EUROPE LTD/AMMINIST   |               |               |                  | CES EUROPE LTD/AMMINISTRA |                           |             |             |
| MS       | 10362     | Fortuna Graziano    | Trento dal 05-SET-16 al 08-SET-7 | 36,55    | 55 Fattura 01-OTT-2016 TRENO AMERICAN EXPRESS SERVICES EUROPE LTD/AMMINISTRA |               |               |                  |                           |                           |             |             |
| MS       | 10259     | Mou, liliana        | Vienna \ Partecipazione CRP IAE  | 52,00    | Nota Credito                                                                 | 01-GIU-2016   | AEREO         | AMERICAN EXP     |                           |                           |             |             |
|          |           |                     |                                  |          | Errore                                                                       | r             | 1             | ×                |                           |                           |             |             |
|          |           |                     |                                  |          |                                                                              |               |               |                  |                           |                           |             |             |
|          |           |                     |                                  |          | Attenzi                                                                      | one non è pos | sibile pagare | importi negativi |                           |                           |             |             |
|          |           |                     |                                  |          | E per IVIS                                                                   | 10259 !       |               |                  |                           |                           |             |             |
| Dettagli | o Quietan | IZa                 | Totale                           | 579      |                                                                              |               |               | QK               |                           |                           |             |             |
| AMERI    | CAN EXP   | RESS SERVICES EL    | JROPE LTD/AMMINISTRATIVA-C       | ONTO COL |                                                                              |               |               |                  | ontabilità                | Genera Pagamenti          | Stampa      |             |

Questo messaggio appare quando per una pratica di missione avete solo una riga con una nota di credito (nell'esempio, c'è solo una MS 10259). Il risultato sarebbe un mandato in negativo (!), e ovviamente il sistema previene questo.

In realtà ciò che dovete dire al sistema è di emettere una reversale, assieme al mandato di pagamento all'agenzia, e per farlo dovete selezionare un accertamento già esistente (che si sarà generato automaticamente da un pagamento all'agenzia di mesi precedenti). Per le note di credito, infatti, si attiva il campo RIFERIMENTO, che vi permette di richiamare l'accertamento in questione.

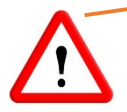

Una volta selezionato l'accertamento, l'importo della nota di credito viene sovrascritto con il valore dell'accertamento rimasto da incassare. E' un bug in via di risoluzione, ma nel frattempo prestateci attenzione.